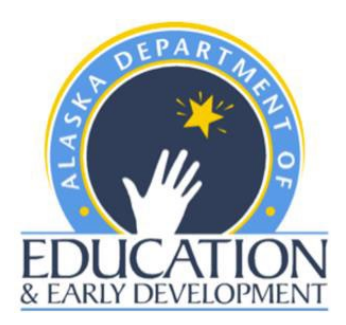

Alaska Department of Education & Early Development (DEED)

# LEA User Access Administrator Guidelines

**GRANT MANAGEMENT SYSTEM (GMS)** 

#### User Roles

Each user has role(s) assigned that reflect the user's job functions and authority level. Workflow for approval includes these levels:

- 1. Update (enter data into system).
- 2. Grantee Fiscal Representative (approves at the finance level).
- 3. Grantee Authorized Representative (final approval from grantee highest authority for example: district superintendent or designee).

Separate roles ensure internal controls. A minimum of two different users must submit the application and revisions for approval in order to maintain internal controls.

For example, if John Doe has the Update role and the Fiscal Representative role for a grantee, then a different individual must submit the application as the Grantee Authorized Representative.

| DISTRICT/GRANTEE ROLES |  |
|------------------------|--|
|------------------------|--|

| ROLE                                                                                                    | DESCRIPTION                                                                                                    |
|----------------------------------------------------------------------------------------------------|----------------------------------------------------------------------------------------------------|
| <b>LEA User Access Administrator</b><br>Maintains the Users in the system                                                                           | Allows a District/Grantee user to administer other users for the<br>District/Grantee. Add new users, assign roles, delete roles, reset passwords.<br>EED must add this user to the system                   |
| Grantee (Funding Application) Update<br>Updates the Application, Budget Revisions and Reimbursement<br>Requests for appropriate funding application | Allows a District/Grantee to enter and edit information in the appropriate funding application. More than one user can be assigned this role.                                                               |
| Grantee Date View<br>Allows user to view without making any changes in the system                                                                   | Allows a District/Grantee user to view unapproved items for the District/Grantee.                                                                                                    |
| Grantee Planning Tool Data Entry<br>Updates Planning Tool within Consolidated Application                                                           | Allows a District/Grantee to enter and edit the district plan. The district plan includes goals, strategies, and fiscal resources that can be used for any funding application.                             |
| Grantee Fiscal Representative<br>Approves the application, budget revisions and reimbursement<br>requests (most likely the Business Manager)        | Allows a District/Grantee to take actions associated with the district business manager. This user must provide approval before submission to the district superintendent or designee.                      |
| Grantee Authorized Representative<br>Final Approval of application and revisions (most likely the<br>Superintendent or designee)                    | Allows a District/Grantee to take actions associated with the district<br>superintendent or designee. This user provides the final approval step for the<br>application or revision to be submitted to EED. |
| Grantee Superintendent                                                                                                    | Allows superintendent or designee name to be printed on Grant Awards.                                                                                                    |

#### User Forms

**LEA User Access Administrator Agreement Form:** This form is for the designated personnel who will be the User Access Administrator for your entity. This form must be completed and sent to the Department.

**User Agreement Form:** This form is for all other users to complete. This form is kept by the User Access Administrator.

Each user will complete a User Agreement Form choosing the roles specific to their job. Each role will be defined by the user's job function and approval authority level in the organization.

The LEA User Access Administrator must complete a User Agreement Form if they will have additional roles in the system.

#### Document Library

- The Document Library is where DEED places resources for you.
- All users can access the Document Library and can search for Documents based on keywords contained in those documents.
- The User forms are located:
  - All Users & Applications/User Access Policy and Forms.
- GMS Application Approval Process is located:
  - All Users & Applications/System Instructions & Resources/EED GMS Workflow Process

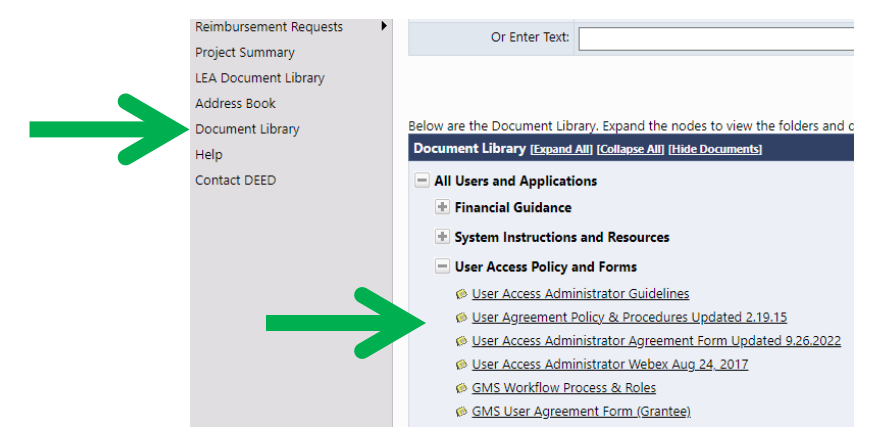

#### LEA User Access Administrator

The LEA *User Access Administrator* administrative user role is set up by the Alaska Department of Education (DEED).

Each user with this role must be approved by the Grantee's Authorized Representative and the form must be submitted to the DEED.

The LEA *User Access Administrator* can enter users in the system for the grantee and to add or delete roles for each grantee user with the approval of the Grantee Authorized Representative.

The LEA User Access Administrator will ensure a review of the roles at least twice a year and will maintain documentation of the review.

It is important that there is a clear segregation of duties to ensure internal controls are followed. One person may not be authorized to enter information, approve as a fiscal representative and submit as the authorized representative. **A minimum of two different individuals are required.** 

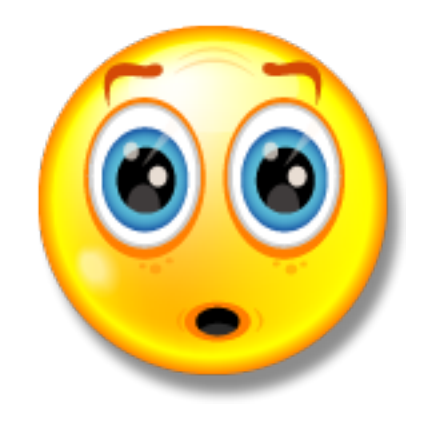

#### Accessing GMS

#### Alaska Education Grants Management System Home

| State of Alaska             | myAlaska My Government Resident Business in Alaska Visiting Alaska State Employees |
|-----------------------------|------------------------------------------------------------------------------------|
| Alaska Departr<br>Education | nent of<br>ion & Early Development                                                 |
| GMS Home                    | Alaska Education Grants Management System Home                                     |
| Search                      | Auska Education Grants Management System Home                                      |
| Document Library            | 1 Unfortunately, your browser session has more                                     |
| Help                        |                                                                                    |
| Contact DEED                | Announcements                                                                      |
|                             | FY2023 Wrap Up (6/1/2023)                                                          |
|                             | Final Expenditure Reports (FERs)                                                   |

1. You will receive an email from "noreply@egrantsmanagement.com" with a link to the system and instructions.

2. When you click on the link you will be taken to the Change Password screen.

| Cha   | nge Password                                           |                                   |                                                                                 |           |  |  |  |  |
|-------|--------------------------------------------------------|-----------------------------------|---------------------------------------------------------------------------------|-----------|--|--|--|--|
| 1     | You are required to change your password at this time. |                                   |                                                                                 |           |  |  |  |  |
| Passw | ords must contain at l                                 | east eight characters including c | one uppercase character, one lowercase character, one number, and one special c | haracter. |  |  |  |  |
| Char  | Email Address:                                         | donna.jones@alaska.gov            |                                                                                 |           |  |  |  |  |
|       | New Password:                                          | ·····                             |                                                                                 |           |  |  |  |  |
|       | Confirm Password:                                      |                                   |                                                                                 |           |  |  |  |  |

- 3. Enter the new password, then enter it again in the Confirm password field. Note the password criteria listed at the top of the screen. (Passwords must be changed every 90 days)
- 4. Click "save"

#### You are now ready to add your users!!

#### Adding New User Access

**LEA User Access Administrators Only:** Place the cursor over Administer in the left-hand menu, then click on User Access.

| GMS Home               |   | Alacka Education Grants Management System Home                                                        |
|------------------------|---|----------------------------------------------------------------------------------------------------|
| Administer             | • | User Access                                                                                           |
| Search                 | ► | This is the TEST site. Please be sure to complete your work in the LIVE site. Test Database refreshed |
| Inbox                  | ► | Jun 8 2023 4:28AM.                                                                                    |
| Planning               | ► |                                                                                                    |
| Funding                | ► | Associated Organizations                                                                              |
| Reimbursement Requests | ► | Organization Number Organization Name                                                                 |
| Project Summary        |   |                                                                                                    |
| LEA Document Library   |   | Announcements                                                                                         |
| Address Book           |   | FY2023 Wrap Up (6/1/2023)                                                                             |
| Document Library       |   | Final Expenditure Reports (FERs)                                                                      |
| Help                   |   | The FY2023 FERs are due August 15, 2023.                                                              |
| Contact DEED           |   |                                                                                                    |
|                        |   | FY2024 Application Approval                                                                           |
|                        |   | The F12024 application will not be approved until the F12025 FER is submitted.                        |
|                        |   |                                                                                                    |
|                        |   | Encumbrances                                                                                          |

#### Create User

**RECOMMENDATION:** Search first to make sure the user does not already have an account in GMS.

- Click "Create User" link
- 2. Enter new user's information
  - Phone Extension
    optional
  - Fax Number optional
- 3. Click "Create"

The new User record is now created and the role(s) must be identified.

#### User Access

This is the TEST site. Please be sure to complete your work in the LIVE site. Test Database refreshed Jun 8 2023 4:28AM.

| Create User                                                                        |                                                                         |
|------------------------------------------------------------------------------------|-------------------------------------------------------------------------|
| Search Users                                                                       |                                                                         |
| Last Name:                                                                         |                                                                         |
| mail Address:                                                                      |                                                                         |
| Role:                                                                              | ~                                                                       |
| Organizatic Name: Begins                                                           | With V                                                                  |
| Organization Number:                                                               |                                                                         |
| Search                                                                             | Reset                                                                   |
| Create User<br>This is the TEST site. Plete I<br>Jun 8 2023 4:28AM.<br>Create User | be sure to complete your work in the LIVE site. Test Database refreshed |
| Email Address:                                                                     | john.smith@alaska.gov                                                   |
| First Name:                                                                        | John                                                                    |
| Last Name:                                                                         | Smith                                                                   |
| Phone Number:                                                                      | 907-465-6831                                                            |
| Phone Extension:                                                                   | 125                                                                     |
| Fax Number:                                                                        | 907-465-6856                                                            |
|                                                                                    | Create Cancel                                                           |

### Administering User Roles

1. While in the user record, click on the note icon under the Administer Roles column.

| Email Address                 | <u>First</u> | <u>Last</u> | Reset                           | Account | Administer | Delete All | User        | <u>Last</u> | <u>Login</u>   |
|-------------------------------|--------------|-------------|---------------------------------|---------|------------|------------|-------------|-------------|----------------|
|                               | <u>Name</u>  | <u>Name</u> | Password                        | Locked  | Roles      | Roles      | History     | Login       | <u>Message</u> |
| j <u>ohn.smith@alaska.gov</u> | John         | Smith       | <u>Reset</u><br><u>Password</u> |         | ø          | Û          | <u>View</u> |             |                |

2. The Administrator Roles screen will open. If this is a new user record, you will see a message that roles have not been assigned. If the user has roles assigned, the view will show all their roles along with the organizations those assignments apply to. Click on Create Role.

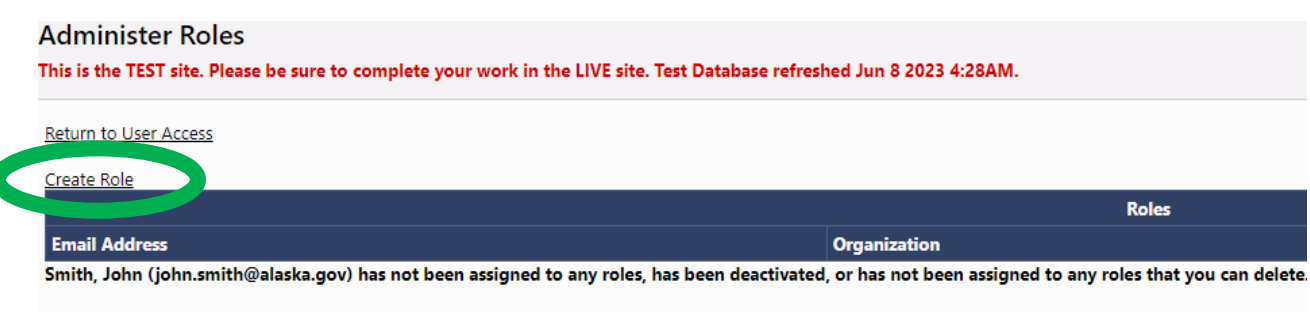

Return to User Access

| Create Role<br>This is the TEST si<br>Jun 8 2023 4:28A | -<br>ite. Please be sure to complete your work in the LIVE site. Test I<br>M.                                 | Ses<br>Database refreshed                                |                                      |                                 |                       |
|--------------------------------------------------------|----------------------------------------------------------------------------------------------------|----------------------------------------------------------|--------------------------------------|---------------------------------|-----------------------|
| Create Role                                            |                                                                                                    |                                                          |                                      |                                 |                       |
| Email Address:                                         | john.smith@alaska.gov                                                                                         |                                                          |                                      |                                 |                       |
| Organization:                                          | LEA: School:                                                                                                  | ~                                                        |                                      |                                 |                       |
| Role:                                                  | 2 Option(s) selected.                                                                                         | Administer Roles                                         |                                      |                                 | Session Timeout: 59:5 |
| ,                                                      | Select All / Deselect All                                                                                     | This is the TEST site. Please be s<br>Jun 8 2023 4:28AM. | ure to complete your work in the LIV | E site. Test Database refreshed |                       |
|                                                        | Grantee ARP Homeless Update<br>Grantee Authorized Representative<br>Grantee Career Technical Education Update | Return to User Access                                    |                                      |                                 |                       |
|                                                        | Grantee COVID Discretionary Update                                                                            |                                                          | Rc                                   | les                             |                       |
|                                                        | Grantee COVID School-Based Testing Update                                                                     | Email Address                                            | Organization                         | Role                            | Delete                |
|                                                        | Grantee CRRSA Act Update                                                                                      | john.smith@alaska.gov                                    |                                      | Grantee 21st CCLC Updat         | e 🗍                   |
|                                                        | Grantee Data View                                                                                             | john.smith@alaska.gov                                    |                                      | Grantee AKLiteracy Upda         | te 🗊                  |
|                                                        | Create Cancel                                                                                                 | Return to User Access                                    |                                      |                                 |                       |

3. Under Organization, select the LEA or the School for the user. A user may have roles at the SEA level or LEA level but not both. The same user login can be associated with multiple organizations - <u>only</u> <u>DEED can add those additional organizations and roles to the user record.</u>

> Example: a contract business manager working with multiple districts/grantees.

- 4. Click the box next to the role(s) the user should have.
- 5. Click "Create". The Create Role screen will close, and GMS will return you to the Administer Roles screen where all roles and the organizations those assignments apply to will be displayed.

## **Deleting Roles**

1. Click the Administrator Roles note icon for the user.

| Email Address         | <u>First</u> | <u>Last</u> | Reset                           | Account | Administer | Delete All | User        | <u>Last</u> | <u>Login</u>   |
|-----------------------|--------------|-------------|---------------------------------|---------|------------|------------|-------------|-------------|----------------|
|                       | <u>Name</u>  | Name        | Password                        | Locked  | Roles      | Roles      | History     | Login       | <u>Message</u> |
| john.smith@alaska.gov | John         | Smith       | <u>Reset</u><br><u>Password</u> | <       | ø          | Û          | <u>View</u> |             |                |

2. Click the Delete icon for the Role you wish to remove from the user.

|                       |              | Roles |                           |        |
|-----------------------|--------------|-------|---------------------------|--------|
| Email Address         | Organization |       | Role                      | Delete |
| john.smith@alaska.gov |              |       | Grantee 21st CCLC Update  |        |
| john.smith@alaska.gov |              |       | Grantee AKLiteracy Update | Π      |

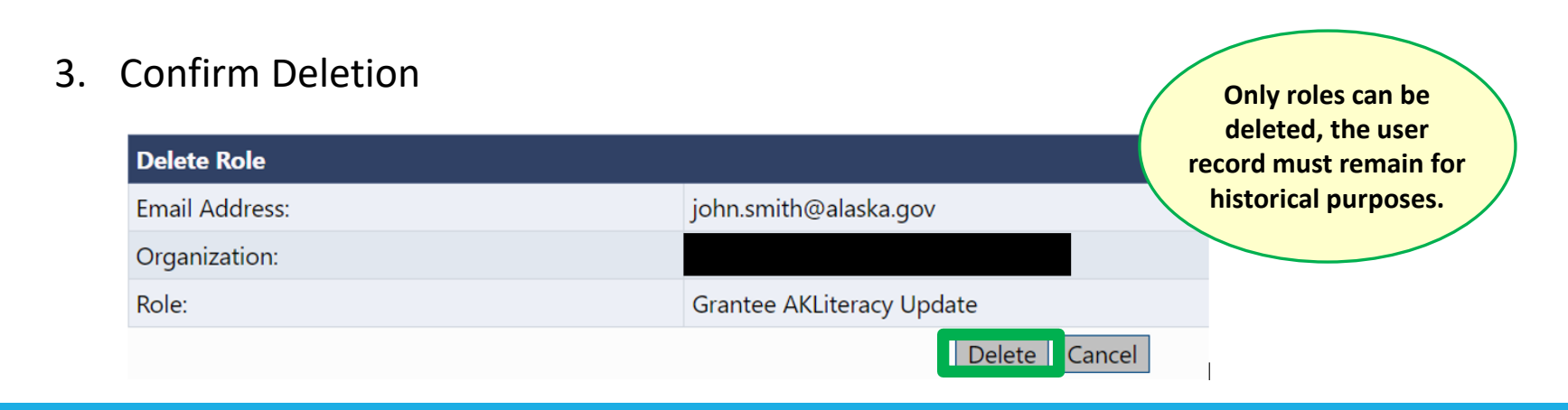

### Future Sign In

| State of Alaska             | myAlaska My Government Resident Business in Alaska Visiting Alaska State Employees |
|-----------------------------|------------------------------------------------------------------------------------|
| Alaska Departe<br>Education | ion & Early Development                                                            |
| GMS Home                    | Alaska Education Grants Management System Home                                     |
| Search                      | Aldska Education Grants Management System Home                                     |
| Document Library            | 1 Unfortunately, your browser session has more                                     |
| Help                        |                                                                                    |
| Contact DEED                | Announcements                                                                      |

After the initial sign in, you will access the system by navigating to the website, clicking **GMS Sign In** then entering your email address and password. Passwords must be changed every 90 days. The system will prompt you when it is time to change your password.

### FOR ASSISTANCE WITH ADDING USERS

Machelle Bennett 907-465-8694 or machelle.bennett@alaska.gov

Donna Jones 907-465-8717 or donna.jones@alaska.gov

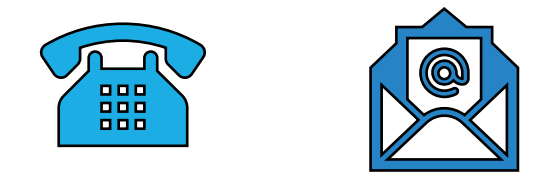

If you have program questions or general GMS questions, please contact your Program Manager and/or your Grant Administrator.